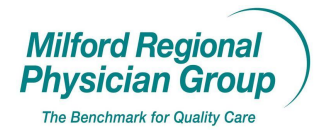

⊠Clerical

Workflow for: ⊠ Family Medicine ⊠ Internal Medicine ⊠ Pediatrics ⊠Specialty

**⊠** Provider

Date Originated: 9/12/08Pages: 4Approved by: On File

**⊠** Clinical

NextGen: New Logout Procedure

Click on "File" button. In the drop down..highlight and click on "Logout"

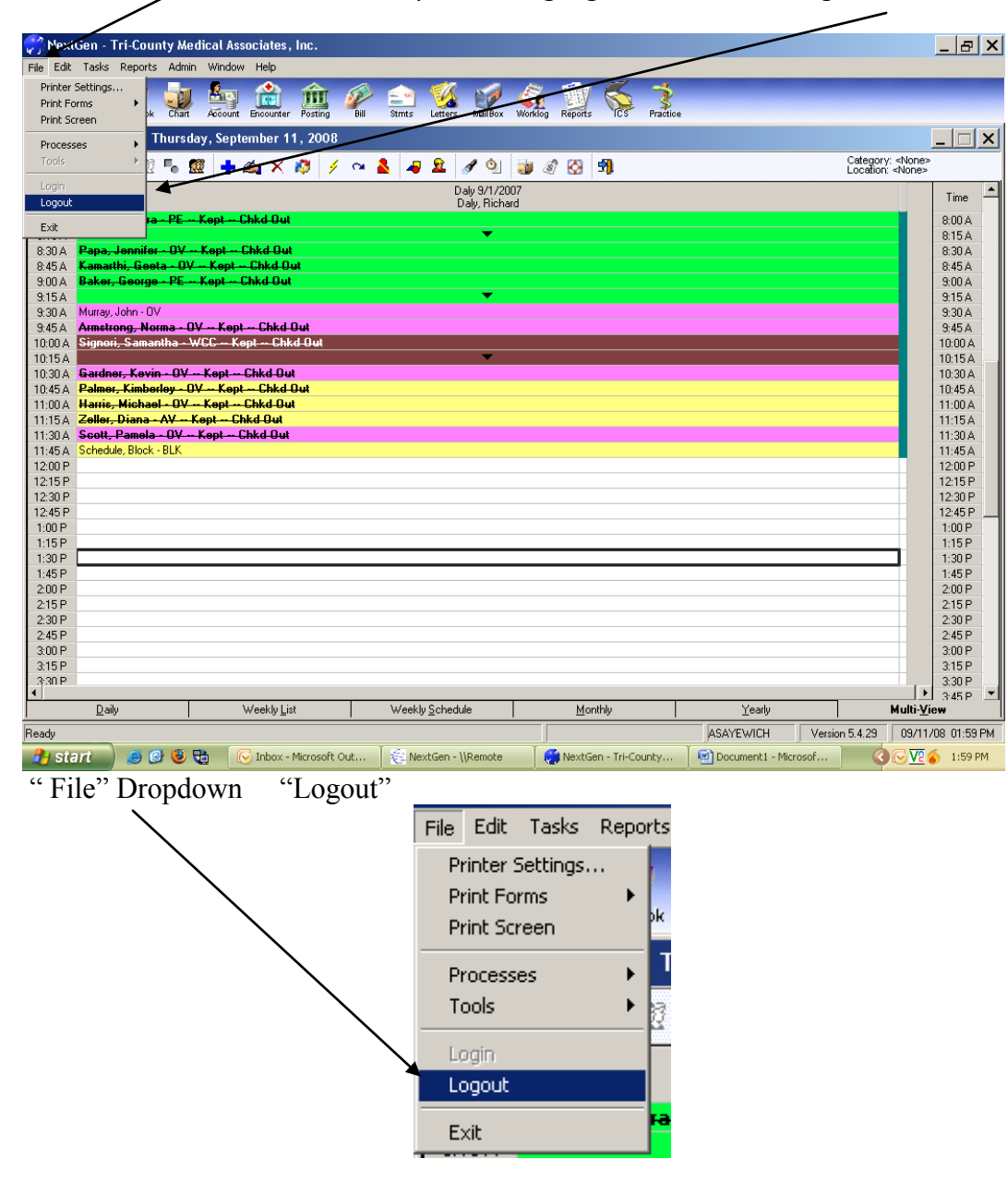

A pop –up will appear.....click "Yes" to logout.

|                               |                                 | 1                             |                          |                      |                          |
|-------------------------------|---------------------------------|-------------------------------|--------------------------|----------------------|--------------------------|
| 💏 NextGen - Tri-County A      |                                 |                               |                          |                      | _ & ×                    |
| File Edit Tasks Reports Ad    | min Window Help                 |                               |                          |                      |                          |
|                               |                                 |                               |                          |                      |                          |
| 义 💥 🛄 🥫                       |                                 | P 🖃 🧏 🚺 🗳                     | ž 💹 🚫 🏅                  |                      |                          |
| Lookup ApptList ApptBook Cha  | art Account Encounter Posting E | ill Strnts Letters MailBok Wo | klog Reports ICS Practic | e                    |                          |
| Scheduler Book: Thur          | sday, September 11, 2008        |                               |                          |                      |                          |
|                               |                                 |                               | A (77)                   |                      | Category: «Nope»         |
|                               | 💹 🕂 🕰 🗡 💆 🕴                     | * 🛃 🔺 🗶 🚿 🍟 😻                 | I 🖉 🚱 🛐                  |                      | Location: «None»         |
| Time                          |                                 | Daly 9/1/2007                 |                          |                      | Time 🔺                   |
| 0.00 A David Candra DE        | Koot Child Out                  | Daly, Hichard                 |                          |                      | 0.00.4                   |
| 9:15 A                        | <del> көрс сако оо</del> с      | <b>I</b>                      |                          |                      | 8:00 A                   |
| 8:30 A Papa Jennifer - 0      | / Kept Chkd Out                 |                               |                          |                      | 8:30 4                   |
| 8:45 A Kamarthi, Geeta - (    | DV Kept Chkd Out                |                               |                          |                      | 8:45 A                   |
| 9:00 A Baker, George - PE     | Kept Chkd Out                   |                               |                          |                      | 9:00 A                   |
| 9:15 A                        |                                 | -                             |                          |                      | 9:15 A                   |
| 9:30 A Murray, John - OV      |                                 |                               |                          |                      | 9:30 A                   |
| 9:45 A Armstrong, Norma       | - OY Kept Chkd Out              |                               |                          |                      | 9:45 A                   |
| 10:00 A Signori, Samantha     | - WCC Kept Chkd Out             |                               |                          |                      | 10:00 A                  |
| 10:15A                        |                                 |                               |                          |                      | 10:15A                   |
| 10:30 A Gardner, Kevin - U    | V Kept Chkd Uut                 | NextGen                       | X                        |                      | 10:30 A                  |
| 11:00 A Harris Michael 0      | V Kept Chkd Out                 |                               |                          |                      | 10:45 A<br>11:00 A       |
| 11:15 A Zeller Diana - AV     | - Kept - Chkd Out               | Are you sure you wa           | nt to logout of NextGen? |                      | 11:15 A                  |
| 11:30 A Scott, Pamela - OV    | Kept Chkd Out                   | All open screens will         | be closed.               |                      | 11:30 A                  |
| 11:45 A Schedule, Block - BLK |                                 | ▼                             |                          |                      | 11:45 A                  |
| 12:00 P                       |                                 | Yes                           | No                       |                      | 12:00 P                  |
| 12:15 P                       |                                 |                               |                          |                      | 12:15 P                  |
| 12:30 P                       |                                 |                               |                          |                      | 12:30 P                  |
| 12:45 P                       |                                 |                               |                          |                      | 12:45 P                  |
| 1:00 P                        |                                 |                               |                          |                      | 1:00 P                   |
| 109 P                         |                                 |                               |                          |                      | 1:15 P                   |
| 1.30P                         |                                 |                               |                          |                      | 1:30 P                   |
| 2:00 P                        |                                 |                               |                          |                      | 2:00 P                   |
| 2:15 P                        |                                 |                               |                          |                      | 2:15 P                   |
| 2:30 P                        |                                 |                               |                          |                      | 2:30 P                   |
| 2:45 P                        |                                 |                               |                          |                      | 2:45 P                   |
| 3:00 P                        |                                 |                               |                          |                      | 3:00 P                   |
| 3:15 P                        |                                 |                               |                          |                      | 3:15 P                   |
| 3:30 P                        |                                 |                               |                          |                      | 3:30 P                   |
| Daily                         | Weekly List                     | Weekly Schedule               | Monthly                  | Yearly               | Multi-View               |
| Beadu                         |                                 |                               |                          |                      | 5.4.29 09/11/08 02:01 PM |
|                               | D D C Taban Man (1.0.1          | I Sameter More t              | Canada Tara              |                      |                          |
| 📑 Stant 🚽 😂 🕑 🔮               | 🖉 💶 🛛 💓 Indox - Microsoft Out.  | 🛬 NextGen - \\Remote          | NextGen - Tri-County     | Document1 - Microsof | 📉 💽 💓 🔽 🍙 🛛 2:01 PM      |

Pop-up Review: click.....Yes

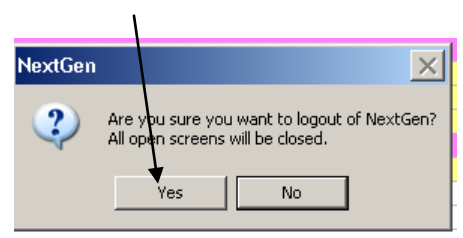

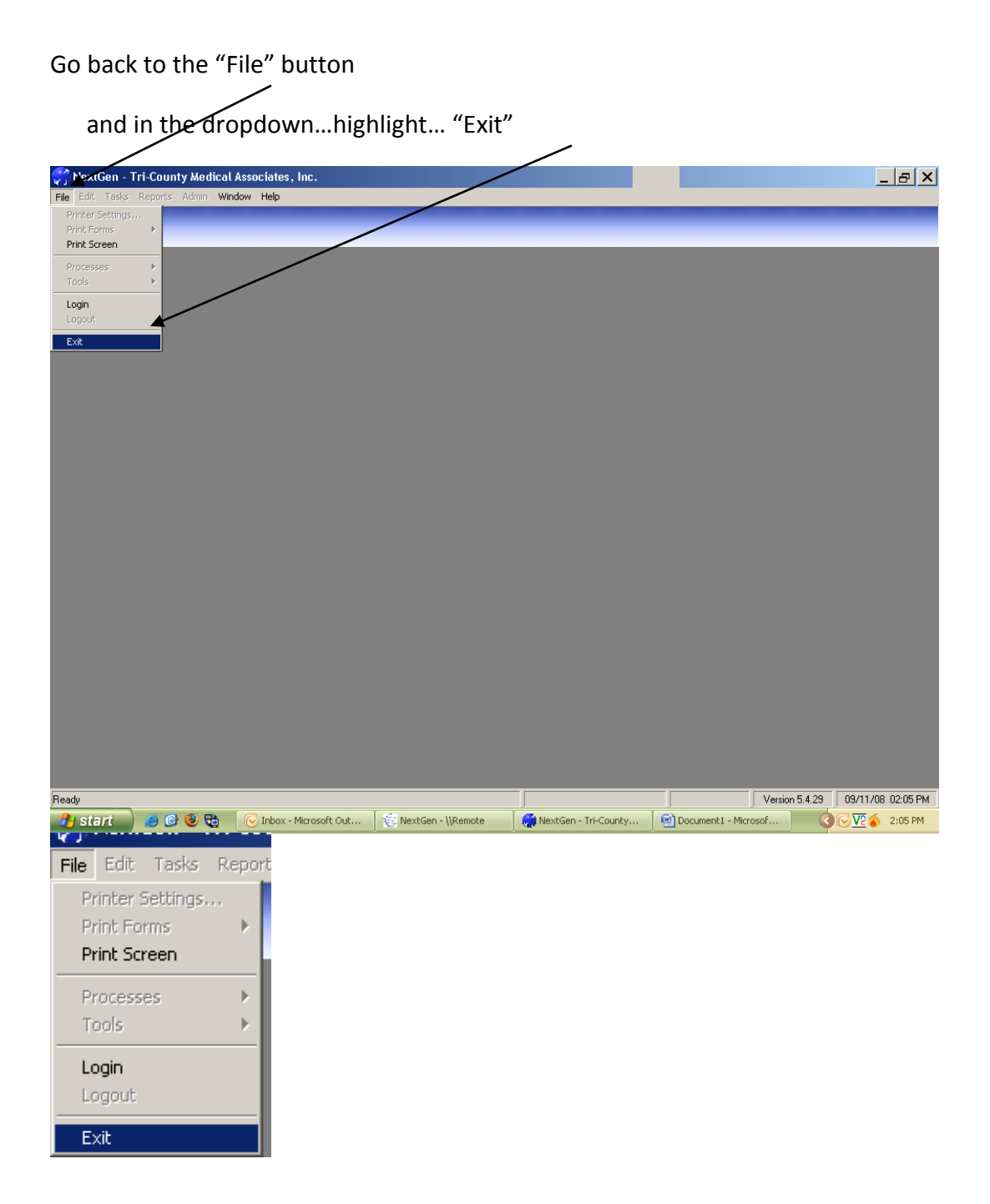

Click on the "X "and close the window.

| <b>NextGen</b> |                          | ×          |
|----------------|--------------------------|------------|
| N              | extGen                   |            |
|                | 🤧 EPM                    |            |
|                | 🍂 File Maintenance       |            |
|                | Report Server            |            |
|                | SetDB                    |            |
|                | 🏂 System Administrator   |            |
|                | 💋 Template Editor        |            |
|                | 🛟 Template Import/Export |            |
|                | Create Shorter           | t/Menu hem |
| Appli          | cation Launcher          |            |